Verteilten Link anklicken oder in die Adresszeile des Browsers eingeben. Internet Explorer funktioniert nicht, am Besten FireFox, Chrome oder den <u>aktuellen</u> Edge.

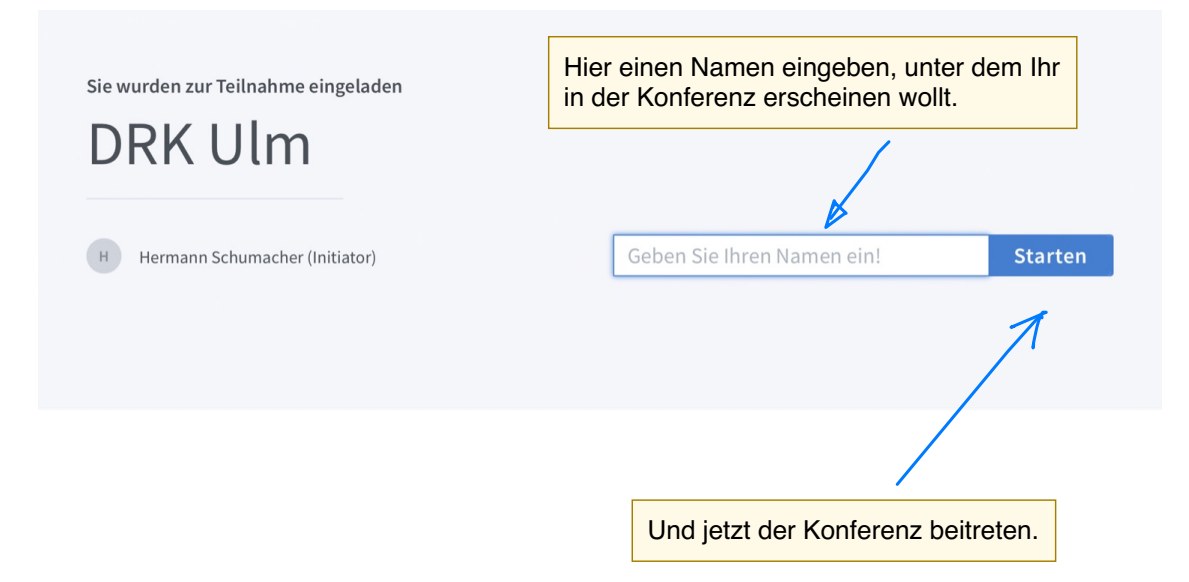

## $\times$

Wie möchten Sie der Konferenz beitreten?

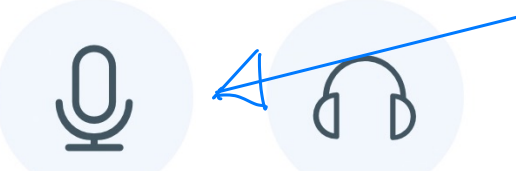

**Mit Mikrofon** 

Nur zuhören

Mit dem Telefon teilnehmen  $\rightarrow$ 

Jetzt angeben, ob Ihr nur zuhören oder auch mitreden wollt ... Falls Mikrofon vorhanden, würde ich "mit Mikrofon" anklicken.

## Erlauben Sie BigBlueButton auf ihre Mediengeräte zuzugreifen

Sie müssen Zugriff auf Ihre Mediengeräte erlauben, um an einer Audiokonferenz teilnehmen zu können.

Gegebenenfalls den Zugang zu Mikrofon und Lautsprecher freigeben!

"deneb.informatik.uniulm.de" möchte auf Mikrofon zugreifen

## Abbrechen Zulassen

Mit Mikrofon

Nur zuhören

 $\times$ 

Mit dem Telefon teilnehmen ightarrow

Kurz testen, ob Ihr Euer eigenes Echo hört ...

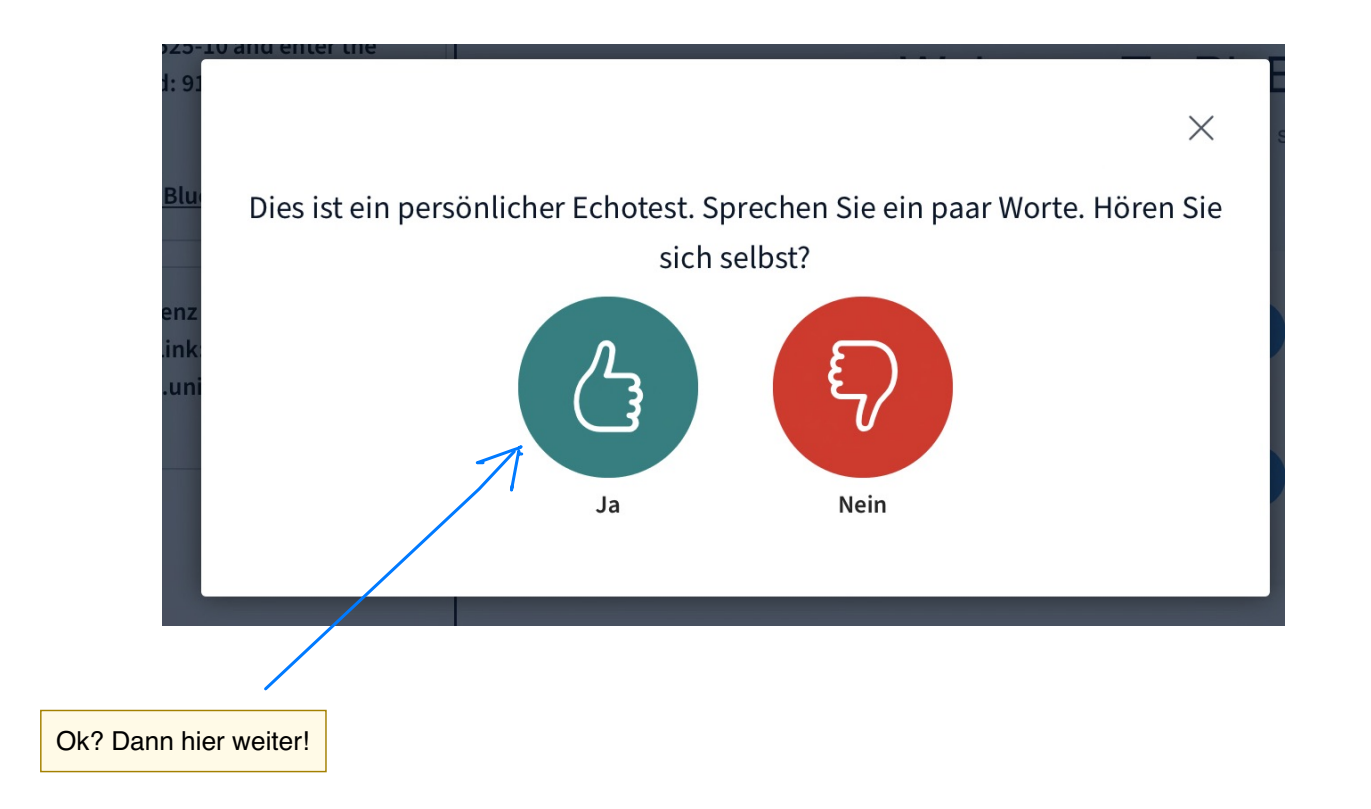

## Ihr habt's geschafft!

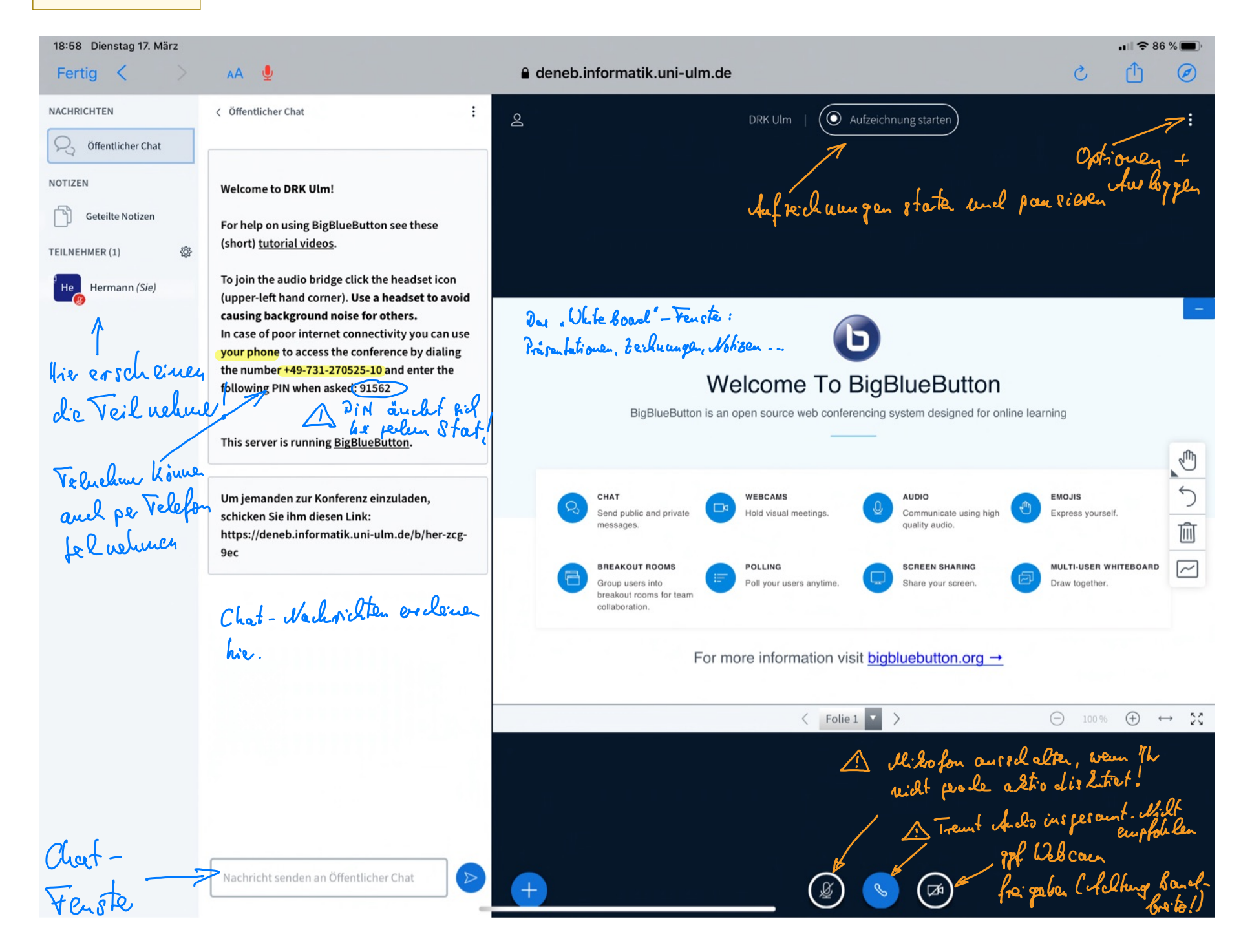

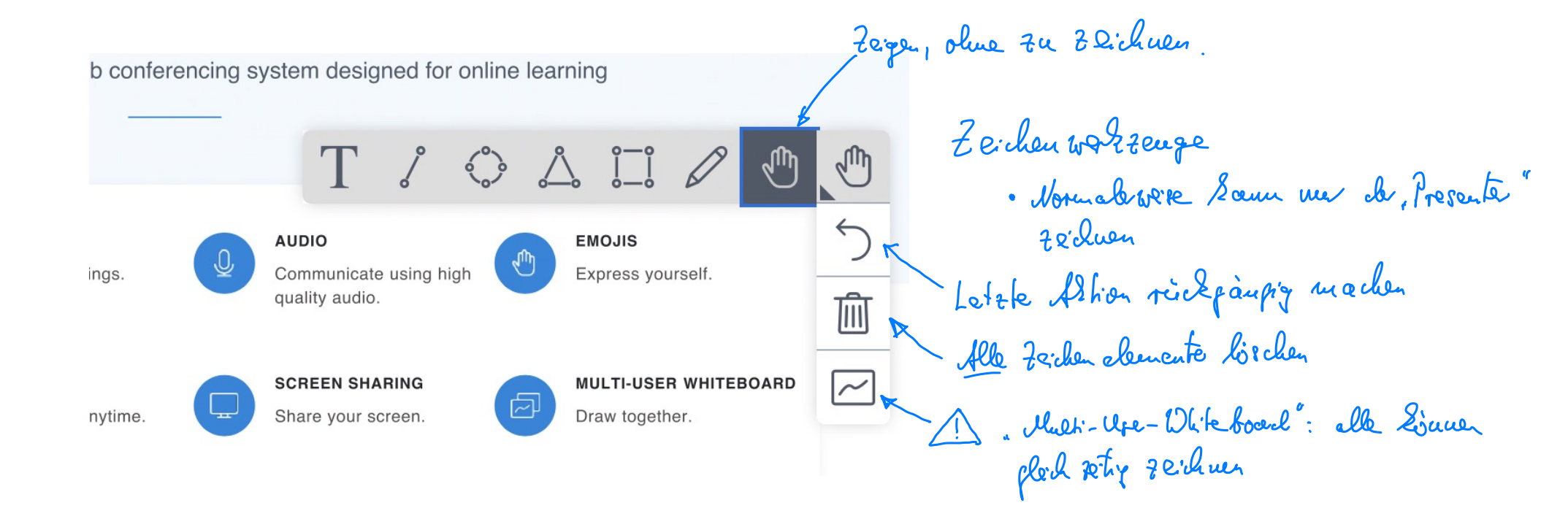

Option & menci

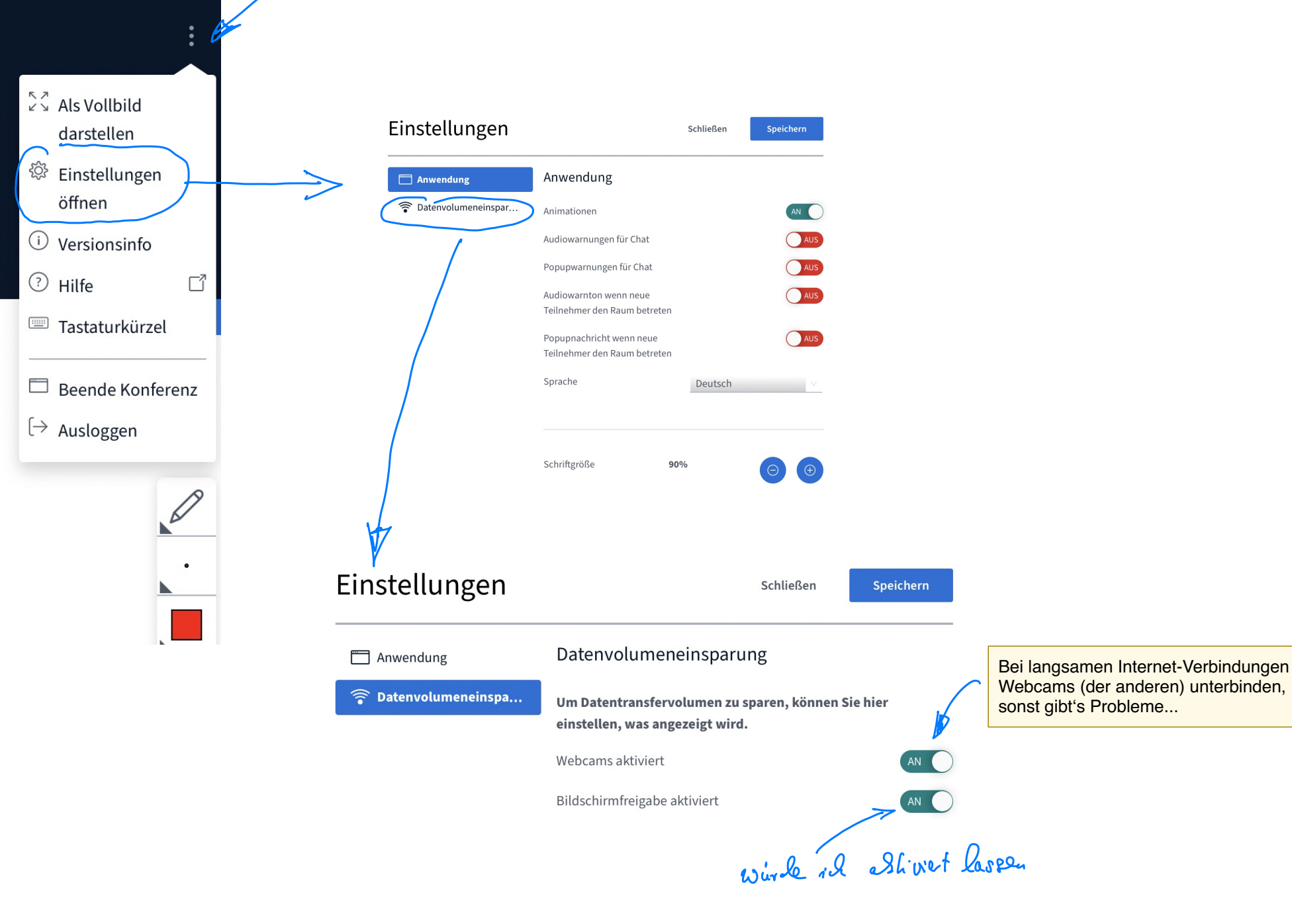

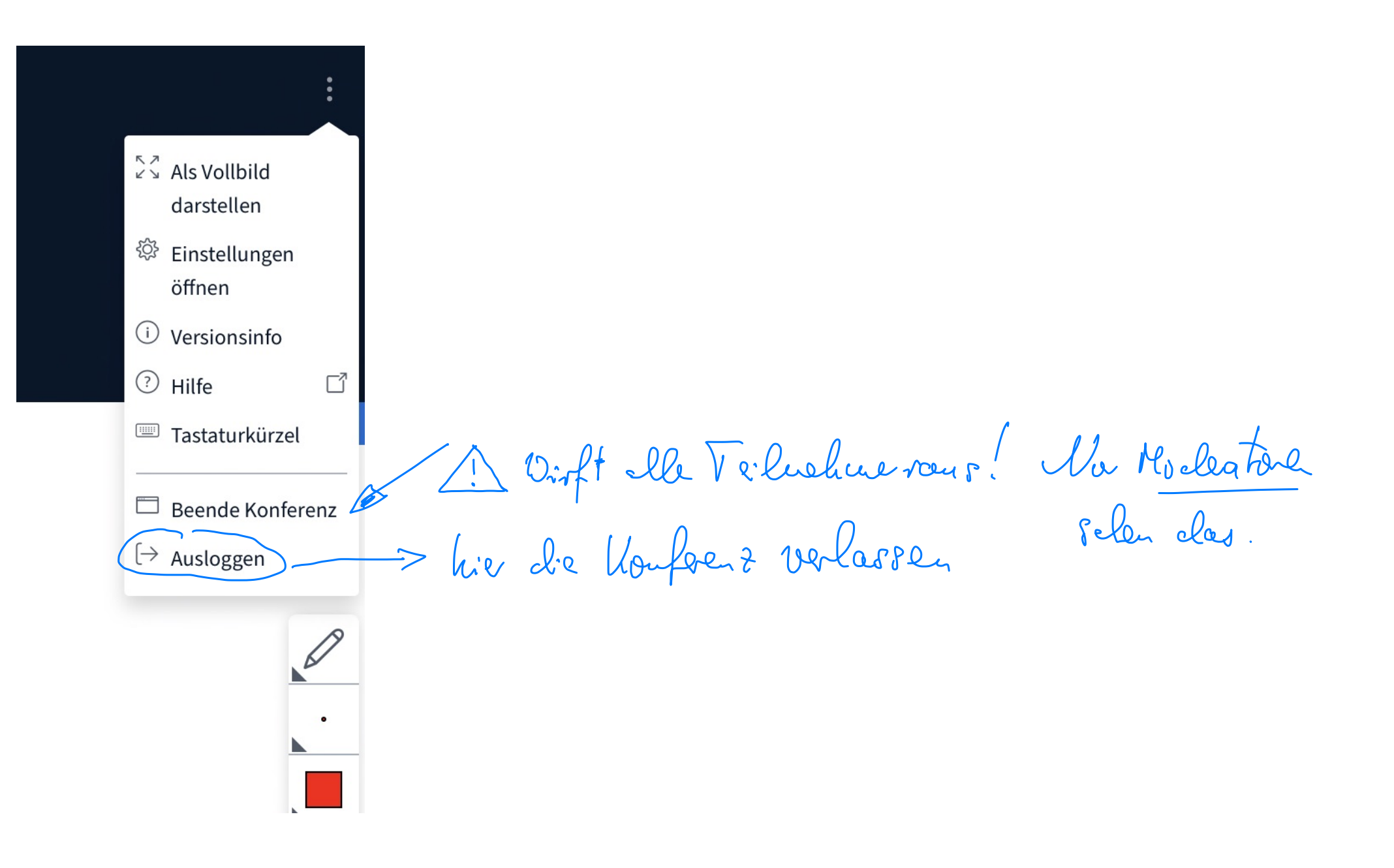